# Emerald OAN 個人帳號 使用說明

1. 無 Emerald 個人帳號者,請先進入【Emerald Insight】平台,點「Register here」註冊個人

٦

# 帳號·如已有帳號者請<u>直接點此</u>

ſ

| Please selec | t the button below to access via your institutional | Login here with your email add | lress.                |
|--------------|-----------------------------------------------------|--------------------------------|-----------------------|
|              | Access through your institution                     | Email                          |                       |
|              |                                                     | Password                       |                       |
|              |                                                     | Remember me                    | Forgot your password? |
|              |                                                     | L                              | Login                 |
|              |                                                     | No profile? Register here      | 边去框略水詰件計              |

2. 填寫\*號的必填欄位,其中「Organisation Access Number (optional)」請輸入圖書館所提供的組織授權碼

|   | Home / Register                                                                                                    |
|---|----------------------------------------------------------------------------------------------------|
|   | <b>Register for an Emerald Profile</b><br>An Emerald Profile is a free service that allows you to customise your experience on our platforms. Fill out the fields below to create your account                                                                                                    |
|   | Name * Enter your name 輸入您的姓名                                                                                                    |
|   | Email Address * Enter your email address 輸入您的 email                                                                                                    |
| ( | Organisation Access Number (optional)   Enter your 15 digit access number   Uh欄位請填寫圖書館   所提供的組織授權碼   Where you are interacting with us in a profession   Emerald products and services that we think you   us in your personal capacity, please indicate below whether or not you are nappy for us to contact you in this way.   You can read the full information about how we use personal data in our Privacy Notice. You can simply click the 'unsubscribe' link in any marketing email you receive from us if you don't want to receive them.   * I agree to Terms and Conditions   Yes, I'm happy for you to send me marketing communications to the personal email address |
|   | Cancel Register                                                                                                    |

### 3. 前往您輸入的 email 設定您個人帳號的密碼進行開通

#### Activate your Emerald Profile 账件匣×

Emerald Publishing <support@powered-by.liblynx.com>

| C em                                                                                                    | erald<br>Ishing                                                                                  |
|----------------------------------------------------------------------------------------------------|--------------------------------------------------------------------------------------------------|
| Activate your Eme                                                                                                    | rald Profile                                                                                     |
| Thank you for creating a new Emerald profile. Ple password and activate your profile.                                                                | ase click the button below to set your                                                           |
| Activate Profile > 前                                                                                                    | J往設定密碼開通帳號                                                                                       |
| If you have any issues during the registration pro<br>at <u>support@emerald.com</u> . If you have trouble o<br>your browser to activate your profile | cess, please reach out to our support team<br>clicking the button above, try <u>this link</u> in |
| Kind regards                                                                                                    |                                                                                                  |
| Emerald Publishing<br>emeraldgrouppublishing.com                                                                                                    |                                                                                                  |
| Together we can make a Real Impact.                                                                                                    | Ø († © 🗇 O                                                                                       |

#### 4. 設定好帳號密碼後重新登入個人帳號即可使用與下載本校所訂購的資源 登入開通好的個人帳號即可使用 Access through your institution **Registered User Login** Please select the button below to access via your institutional Login here with your email addre login. 盫 Access through your institution Email Password Remember me Forgot your password? Login No profile? Register here

## 1. 如之前已有註冊過個人帳號者,請進入【Emerald Insight】平台後,先登入您的個人帳號

| Access tal<br>Please selection | nrough your institution<br>ct the button below to access via your institutional | Registered User Login<br>Login here with your email address. |           |
|--------------------------------|---------------------------------------------------------------------------------|--------------------------------------------------------------|-----------|
| ඛ                              | Access through your institution                                                 | Email                                                        | $\square$ |
|                                |                                                                                 | Password                                                     |           |
|                                |                                                                                 | C Remember me Forgot your p                                  | bassword? |
|                                |                                                                                 | Login                                                        |           |
|                                |                                                                                 |                                                              |           |

#### 1. 點按網頁上方的「Profile」

|--|

2. 點選「Add Organisation Access Number」·輸入圖書館所提供的組織授權碼後點按「Link to Organisation」即可使用與下載本校所訂購的資源

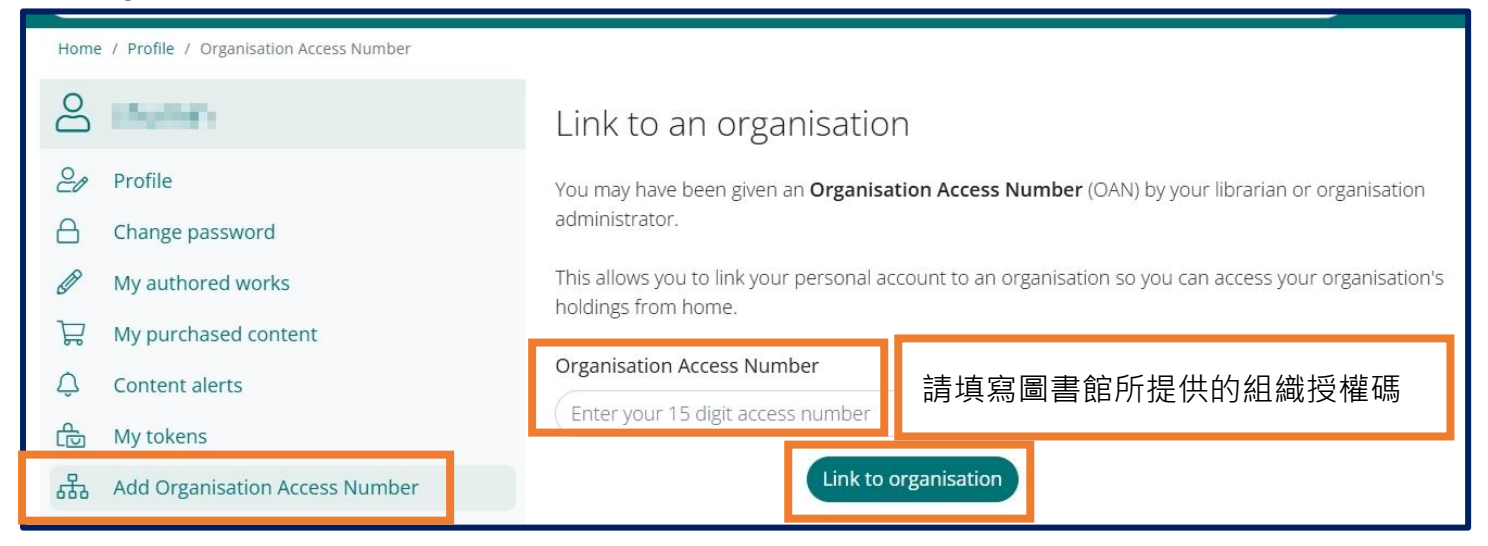